## **Conformed Contract Summary**

**Reference Guide** 

|                                            | EDA Homepage | $\mathbf{>}$ | Reports |  | Award Reports |  | Conformed Contract Summary |   |
|--------------------------------------------|--------------|--------------|---------|--|---------------|--|----------------------------|---|
|                                            | of Contents  |              |         |  |               |  |                            | 1 |
| Report Cr                                  | iteria       |              |         |  |               |  |                            |   |
| Sample Conformed Contracts Summary Results |              |              |         |  |               |  |                            | 2 |
| Export Sa                                  | mple         |              |         |  |               |  |                            | 2 |

| EDA Roles       | <ul> <li>Roles with access to Conformed Contract Summary in EDA:</li> <li>Acquisition Sensitive Reporting</li> <li>Advanced Reporting</li> <li>CDR POC</li> <li>Contract Deficiency Report (Legacy) – ACO</li> <li>Contract Deficiency Report (Legacy) – PCO</li> <li>Contract Deficiency Report (Legacy) – Reviewer</li> <li>Contracts</li> <li>EDA Executive Reporting User</li> <li>Upload Attachments/Admin Docs</li> </ul> |
|-----------------|----------------------------------------------------------------------------------------------------|
| Report Criteria | The user will navigate to the Conformed Contract Summary page and enter a Contract Number. The user must know the full Contract Number. To return the Conformed Contract Summary for a contract, the user will enter a value in the Contract Number, the Order Number field is optional.<br>Award Details: Contract Number, Order Number                                                                                        |

|                   | Conformed Contract S<br>Award Details<br>Contract Number | Summary                                                                                                    | Order Number                                  |                                              |                                |                                    |                       |  |  |  |  |
|-------------------|----------------------------------------------------------|----------------------------------------------------------------------------------------------------|-----------------------------------------------|----------------------------------------------|--------------------------------|------------------------------------|-----------------------|--|--|--|--|
|                   | Results are returned by CLIN.                            |                                                                                                    |                                               |                                              |                                |                                    |                       |  |  |  |  |
|                   | Conformed Contract Summary Report Results                |                                                                                                    |                                               |                                              |                                |                                    |                       |  |  |  |  |
| Sample Conformed  | CLIN ↑↓                                                  | CLIN Quantity ↑↓                                                                                                    | CLIN Unit Price $\uparrow\downarrow$          | CLIN Obligated Amount 1                      | POP Start Date ↑↓              | POP End Date $\uparrow \downarrow$ | CLIN Delivery Date ↑↓ |  |  |  |  |
| Contracts Summary | 0001                                                     | 14                                                                                                    | 3583.68                                       | 50171.52                                     |                                |                                    |                       |  |  |  |  |
| Results           | 0002                                                     | ĩ                                                                                                    | 3583.68                                       | 3583.68                                      |                                |                                    |                       |  |  |  |  |
| ittouito          | 0003                                                     | 15                                                                                                    | 3660.36                                       |                                              | 2017-07-12                     | 2018-07-11                         |                       |  |  |  |  |
|                   | 0004                                                     | 10                                                                                                    | 3738.19                                       |                                              | 2017-07-12                     | 2018-07-11                         |                       |  |  |  |  |
|                   | Once the search spreadsheet.                             | results are returned, th                                                                                                    | ne Export Results but                         | ton will allow the                           | user to export se              | earch results in CSV fo            | ormat for import to a |  |  |  |  |
|                   | CLIN ↑↓                                                  | CLIN Quantity ↑↓                                                                                                    | CLIN Unit Price ↑↓                            | CLIN Obligated Amount ↑↓                     | POP Start Date ↑↓              | POP End Date ↑↓                    | CLIN Delivery Date ↑↓ |  |  |  |  |
|                   | 0001                                                     | 14                                                                                                    | 3583.68 50171.52                              |                                              |                                |                                    |                       |  |  |  |  |
|                   | 0002                                                     | 1                                                                                                    | 3583.68 3583.68                               |                                              |                                |                                    |                       |  |  |  |  |
|                   | 0003                                                     | 15                                                                                                    | 3660.36                                       |                                              | 2017-07-12                     | 2018-07-11                         |                       |  |  |  |  |
| Export Sample     | 0004                                                     | 10                                                                                                    | 3738.19                                       |                                              | 2017-07-12                     | 2018-07-11                         |                       |  |  |  |  |
|                   | Sample Export:<br>A<br>CLIN CLIN Qu<br>1<br>2<br>3       | B         C           antity         CLIN Unit Price           14         3583.68           1         3583.68           15         3660.36 | D<br>CLIN Obligated Amount<br>50171.<br>3583. | E<br>POP Start Date<br>52<br>68<br>7/12/2017 | F<br>POP End Date<br>7/11/2018 | G<br>CLIN Delivery Date            |                       |  |  |  |  |
|                   | 4                                                        | 10 3738.19                                                                                                    |                                               | 7/12/2017                                    | 7/11/2018                      |                                    |                       |  |  |  |  |